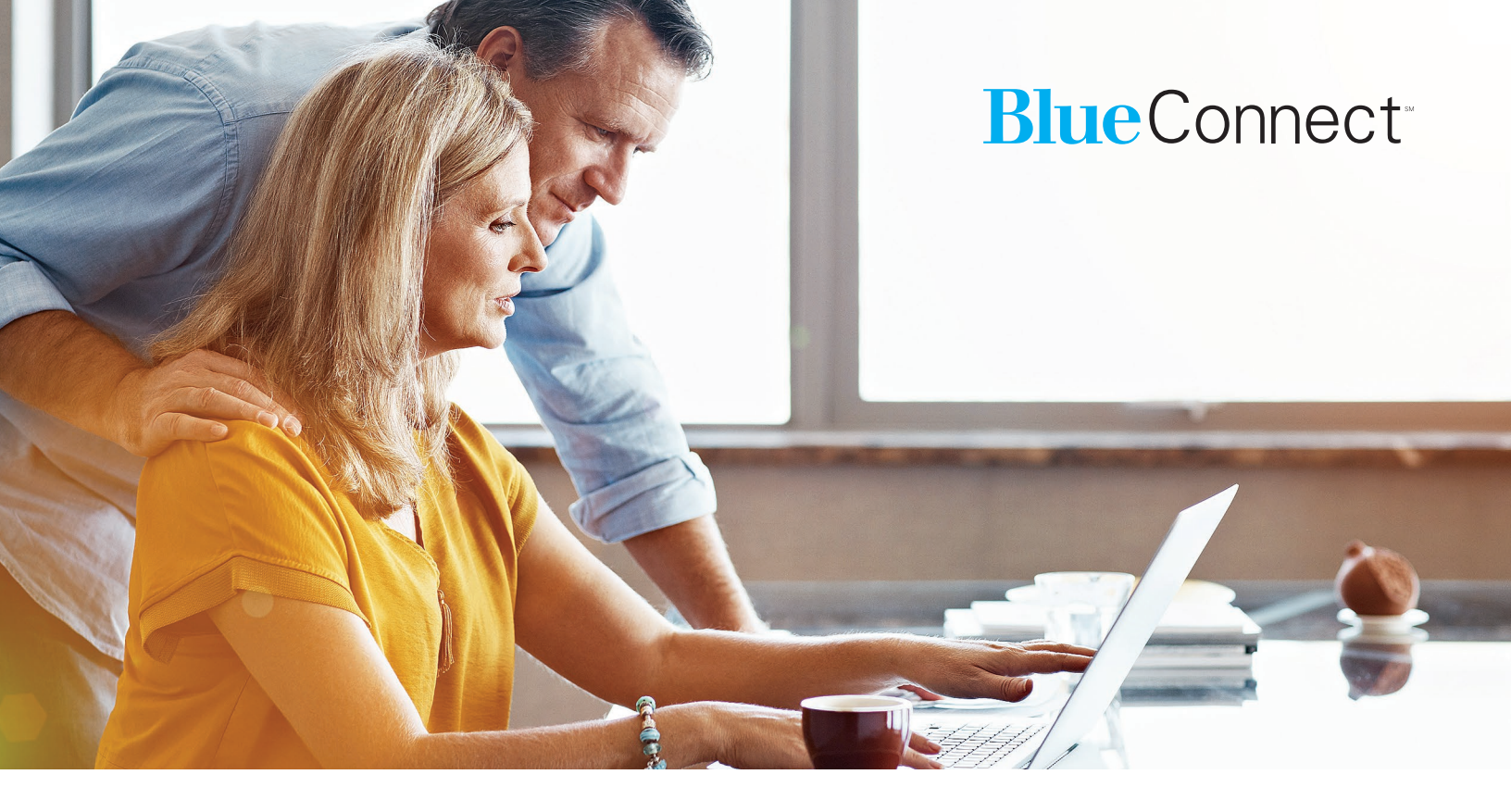

## REGISTER WITH BLUE CONNECT Your guide to online tools and resources

#### Dear Member,

This visual guide will help you register for **BlueConnectNC.com**, your personalized member services website. It is your resource for the tools' and information you need to manage your health plan and health care.

Blue Connect is personalized to you, to help you understand your own health care and treatment options. You can also find information about your coverage and claims. It's designed to make health care easier, giving you on-the-go access when, where and how you want it. Register today to set up your username and password!

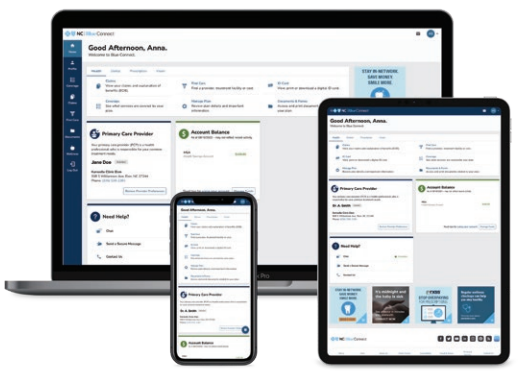

#### **Guide topics**

How to register for Blue Connect

How to add additional Blue Cross and Blue Shield of North Carolina (Blue Cross NC) plans to your Blue Connect account

Note: This guide is for your reference only, and the examples provided in this document do not determine the benefits covered under your health plan.

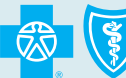

BlueCross BlueShield of North Carolina

Count on the name trusted for over 90 years

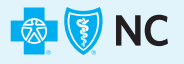

## HOW TO REGISTER FOR Blue Connect

Have your Blue Cross NC member ID card on hand and follow the instructions below.

|                                                                                                    | Onnect                                                                                                    |                                                    |                                       |  |
|----------------------------------------------------------------------------------------------------|----------------------------------------------------------------------------------------------------|----------------------------------------------------|---------------------------------------|--|
|                                                                                                    | 1 Register for Blue Connect                                                                                                    |                                                    | Back to BlueCrossNC.com               |  |
| Navigate to <b>BlueConnectNC.com</b> .                                                                    | Already Registered? Log_In                                                                                                    |                                                    |                                       |  |
| Click <b>Register Now</b> . The following screen will appear.                                             | Member Information     Get Started                                                                                                    | Account Setup                                      | Log In                                |  |
| <b>Note</b> : You can still register even if you<br>don't have your member ID card. Just<br>keep reading. | Get Statieu         Are you registering yourself or your child? <ul> <li>Myself</li> <li>A child under age 13</li> </ul> Which type of policy do you have?         Plan Type         Need Help?         Call <u>1-888-705-7050 (</u> TTY Dial 711) or email us. | <b>Please Note:</b> You must be 1<br>Blue Connect. | 13 years or older to register and use |  |

|                                                                                                    | nc   Blue Connect                                                                                                    |                                                                                 |
|----------------------------------------------------------------------------------------------------|----------------------------------------------------------------------------------------------------|---------------------------------------------------------------------------------|
| Zd                                                                                                    | Register for Blue Connect                                                                                                    | Back to BlueCrossNC.com                                                         |
| Complete the two questions in the                                                                                                    | 1 Already Registered? Log In                                                                                                    |                                                                                 |
| Get Started section.                                                                                                    | Member Information                                                                                                    | 2 Account Setup 1 Log In                                                        |
| When you select Medical, Dental,<br>Vision or Medicare, the screen will<br>expand to display an additional question:<br>"Do you have a Subscriber/Member ID?" | Get Started         Are you registering yourself or your child?            • Myself         • A child under age 13          Which type of policy do you have?             Piterfyre          Medical            Do you have a Subscriber ID or Member ID?             Yes         No          Need Help?         Call 1:588-7255-7050 (TTY Dial 711) or email us. | Please Note: You must be 13 years or older to register and use Blue<br>Connect. |

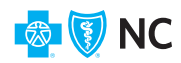

## **2**b

If you click "Yes," you will see the screen at right with additional fields for you to complete and a sample member ID card for the type of coverage you selected will display.

Complete the fields and click the **Continue** button.

(Skip to step 4 in this document if you answered "Yes.")

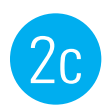

If you click "No," you will see this screen. Click one of the options to receive a verification code by text message or voice call.

| Register for Blue Connect                                                                                                    | Back to BlueCross                                                                                                    |
|----------------------------------------------------------------------------------------------------|----------------------------------------------------------------------------------------------------|
| Already Registered? Log.In                                                                                                    |                                                                                                    |
| Member Information                                                                                                    | Account Setup 3                                                                                                    |
| Get Started                                                                                                    |                                                                                                    |
| Are you registering yourself or your child?                                                                                                    | Please Note: You must be 13 years or older to register and use Blue                                                                                                    |
| Muself A child under see 13                                                                                                    | Connect.                                                                                                    |
| Wysen C A clinic under age 13                                                                                                    |                                                                                                    |
| CPlanType                                                                                                    |                                                                                                    |
| Medical                                                                                                    |                                                                                                    |
|                                                                                                    |                                                                                                    |
| ● Yes ○ No                                                                                                    |                                                                                                    |
|                                                                                                    |                                                                                                    |
| * Required                                                                                                    |                                                                                                    |
| * Subscriber ID / Member ID                                                                                                    |                                                                                                    |
|                                                                                                    | BlueCross BlueValue                                                                                                    |
| Enter the latters and/or numbers exactly as you see them on your ID card. See sample ID card                                                                                                    | Subscriber Name: Group No: 005555<br>JOHN H DOE 01 Rx Bin: 023456                                                                                                    |
| for help locating the Subscriber ID/Member ID.                                                                                                    | ABCD12345678                                                                                                    |
| * Manufus Code                                                                                                    | Primary \$25                                                                                                    |
| * Wember Code                                                                                                    | View other types of cards                                                                                                    |
| •                                                                                                    |                                                                                                    |
| Enter the 2-digit member code found on your ID Card. See sample ID card for help locating<br>your Member ID.                                                                                                    |                                                                                                    |
|                                                                                                    |                                                                                                    |
| * Registrant's Date of Birth                                                                                                    |                                                                                                    |
| MM/DD/YYYY                                                                                                    |                                                                                                    |
| * ZIP Code                                                                                                    |                                                                                                    |
|                                                                                                    |                                                                                                    |
| Need Help?<br>Call <u>1-888-705-7050 (</u> TTY Dial 711) <u>or email us.</u>                                                                                                    |                                                                                                    |
| Need Heip?<br>Call <u>1-888-705-7050 (</u> TTY Dial 711) <u>or email us.</u>                                                                                                    |                                                                                                    |
| Need Help?           Call 1-888-705-7050 (TTY Dial 711) or email us.           Image: Try Dial 711) or email us.           Image: Try Dial 711 (Strengel us.)                                                                                                    |                                                                                                    |
| Need Help?<br>Call <u>1-888-705-7050</u> (TTY Dial 711) <u>or email us.</u>                                                                                                    | Back to BlueCross                                                                                                    |
| Ned Help?<br>Cell <u>1989-705-7050 (TTY Dial 711) or email us.</u> Value Connect  Register for Blue Connect                                                                                                    | Back to BlueCross                                                                                                    |
| Need Help?         Call 14888-705-7050 (TTY Dial 711) or email us.         Image: State of the state of the state of                                                                          | Back to BlueCrossN                                                                                                    |
| Need Help?         Call 1:888-705-7050 (TTY Dial 711) or email us.         Image: State of the state of the state of                                                                          | Back to BlueCross                                                                                                    |
| Need Help?         Call 1-888-705-7050 (TTY Dial 711) or email us.         (i) NC   Blue Connect         Atready Registered? Log In         (i) Member Information         (i) Member Information         (i) Set Started                                                                                                    | Back to BlueCross                                                                                                    |
| Need Help?         Call 1-888-705-7050 (TTY Dial 711) or email us.         Image: State Connect         Atready Registered? Log In         Image: Member Information         Get Started         Are you registering yourself or your child?                                                                                                    | Account Setup I Please Note: You must be 13 years or older to register and use Blue Connect.                                                                                                    |
| Need Help? Call 1-288-705-7050 (TTY Dial 711) or email us.  NC   Blue Connect  Nc   Blue Connect  Aready Registered? Log In  Member Information  Get Started  Are you registering yourself or your child?  Myself () A child under age 13                                                                                                    | Account Setup<br>Please Note: You must be 13 years or older to register and use Blue<br>Connect.                                                                                                    |
| Need Help?         Call 1-598-7050 (TTY Dial 711) or email us.         Image: Connect         Image: Connect Started         Atready Registered? Log In         Image: Member Information         Get Started         Are you registering yourself or your child?         Image: Myself       A child under age 13                                                                                                    | Account Setup<br>Please Note: You must be 13 years or older to register and use Blue<br>Connect.                                                                                                    |
| Need Help?         Call 1:598-705-7050 (TTY Dial 711) or email us.         Image: Connect         Image: Connect Connect         Image: Connect Connect                                                                                                    | Rack to BlueCross<br>Account Setup<br>Please Note: You must be 13 years or older to register and use Blue<br>Connect.                                                                                                    |
| Need Help?         Call 1-888-705-7050 (TTY Dial 711) or email us.         Image: State Connect         Image: State Connect Connect         Image: Already Registerce? Log In         Image: Member Information         Image: State Connect Connect         Image: Member Information         Image: State Connect Connect Connect Connect         Image: Member Information         Image: State Connect Connect                                                                                                    | Account Setup<br>Please Note: You must be 13 years or older to register and use Blue<br>Connect.                                                                                                    |
| Need Heip?         Call 1-888-705-7050 (TTY Dial 711) or email us.         Image: State Connect         Image: State Connect Connect         Image: Already Registerce? Log In         Image: State Connect Connect C                                                                                                    | Account Setup<br>Please Note: You must be 13 years or older to register and use Blue<br>Connect.                                                                                                    |
| Need Heip?         Call 1-888-705-7050 (TTY Dial 711) or email us.         Image: State Connect         Image: State Connect Connect         Image: Already Registerce? Log In         Image: Member Information         Image: State Connect Connect         Image: Member Information         Image: State Connect Connect Connect Connect         Image: Member Information         Image: Member Information                                                                                                    | Account Setup       Image: The set Note: You must be 13 years or older to register and use Blue Connect.                                                                                                    |
| Need Heip?         Call 1-888-705-7050 (TTY Dial 711) or email us.         Image: Star of the second star of the second star of the second                                                                          | Account Setup  Please Note: You must be 13 years or older to register and use Blue Connect.                                                                                                    |
| Need Heip?         Call 1-888-705-7050 (TTY Dial 711) or email us.         Image: Star of the second second                                                                          | Account Setup  Please Note: You must be 13 years or older to register and use Blue Connect.                                                                                                    |
| Need Heip?         Call 1-888-705-7050 (TTY Dial 711) or email us.         Image: State of the state of the state of                                                                          | Account Setup  Please Note: You must be 13 years or older to register and use Blue Connect.                                                                                                    |
| Need Heip?         Call 1-888-705-7050 (TTY Dial 711) or email us.         Image: Started Started         Aready Registered? Log In         Image: Started Started         Aready Registered? Log In         Image: Started Started         Aready Registered? Log In         Image: Started         Aready Registered? Log In         Image: Started         Aready Registered? Log In         Image: Started         Aready Registered? Log In         Image: Started         Aready Registered? Log In         Image: Started         Aready Registered? Log In         Image: Started         Aready Registered? Log In         Image: Started         Aready Registered?         Aready Registered?         Image: Started         Aready Registered?         Image: Started         Image: Started         Aready Registered?         Image: Started         Image: Started         Aready Registered?         Image: Started         Image: Started         Image: Started         Image: Started         Image: Started         Image: Started         Image: Started                                                                                                    | Rack to BlueCross Account Setup Please Note: You must be 13 years or older to register and use Blue Connect.                                                                                                    |
| Need Help?         Call 1::888-705-7050 (TTY Dial 711) or email us.         Image: State of the second state of the second state of the second                                                                          | Account Setup       If years or older to register and use Blue Connect.         Please Note: You must be 13 years or older to register and use Blue Connect.         e.         umber you provide below.         te time of your request.                                                                                                    |
| Need Help?         Call 1::888-705-7050 (TTY Dial 711) or email us.         Image: State of the second state of the second state of the second                                                                          | Account Setup  Please Note: You must be 13 years or older to register and use Blue Connoct.  In.  In.  In.  In.  In.  In.  In.  I                                                                                                    |
| Need Help?         Call 1::888-705-7050 (TTY Dial 711) or email us.         Image: State of the Connect         Image: State of the Connect         Image: State of the Connect         Image: State of the Connect         Image: State of the Connect         Image: State of the Connect         Image: State of the Connect         Image: State of the Connect         Image: State of the Connect         Image: State of the Connect of the Connect of the Conn                                                                                                    | Account Setup  Please Note: You must be 13 years or older to register and use Blue Connect.  e. umber you provide below. te time of your request.                                                                                                    |
| Need Heip?         Call 1:::::::::::::::::::::::::::::::::::                                                                                                    | Account Setup       If years or older to register and use Blue Connect.         Please Note: You must be 13 years or older to register and use Blue Connect.         e.         umber you provide below.         te time of your request.                                                                                                    |
| Need Heip?   Call 1:::::::::::::::::::::::::::::::::::                                                                                                    | Account Setup          Please Note: You must be 13 years or older to register and use Blue Connect.          Re.          under you provide below.          re time of your request.                                                                                                    |
| Neal Help?  Call 1:::::::::::::::::::::::::::::::::::                                                                                                    | Account Setup       Image: The set of the set of the set of |
| Nord Heip? Call 1988-705-7050 (TTT Dial 711) or email us. NCI Blue Connect Register for Blue Connect Already Registered? Log In Already Registered? Log In Member Information Call Started Member Information Call Started Myself ( ) A child under age 13 Which yes of policy do you have? Myself ( ) A child under age 13 Which yes of policy do you have? Myself ( ) A child under age 13 Which yes of policy do you have? Myself ( ) A child under age 13 Which yes of policy do you have? Myself ( ) A child under age 13 Which yes of policy do you have? Myself ( ) A child under age 13 Which yes of policy do you have? Myself ( ) A child under age 14 Which yes of policy do you have? Myself ( ) A child under age 15 Which yes of policy do you have? Myself ( ) A child under age 16 Wuse they our publicy do you have? Myself ( ) A child under age 17 With yes ( ) No Dont have your subscriber ID? We can help your register with Blue Connect using your phone A subtorization code will be sent to you as a text message or a phone call to the phone and the automization code. Have your phone close by because the authorization code. Have your phone close by the auto the your for us to virify your engistration. How use the nonlied, it may take up to 48 hours for us to virify your engistration. How would you like to receive your code? Myself ( ) You Call                                                                                                    | Account Setup  Please Note: You must be 13 years or older to register and use Blue Connect.  Re Mutual Market Seture  Please Note: You must be 13 years or older to register and use Blue Connect                                                                                                    |
| Not Heip? Can be the provided of the provided of th | Account Setup                                                                                                    |

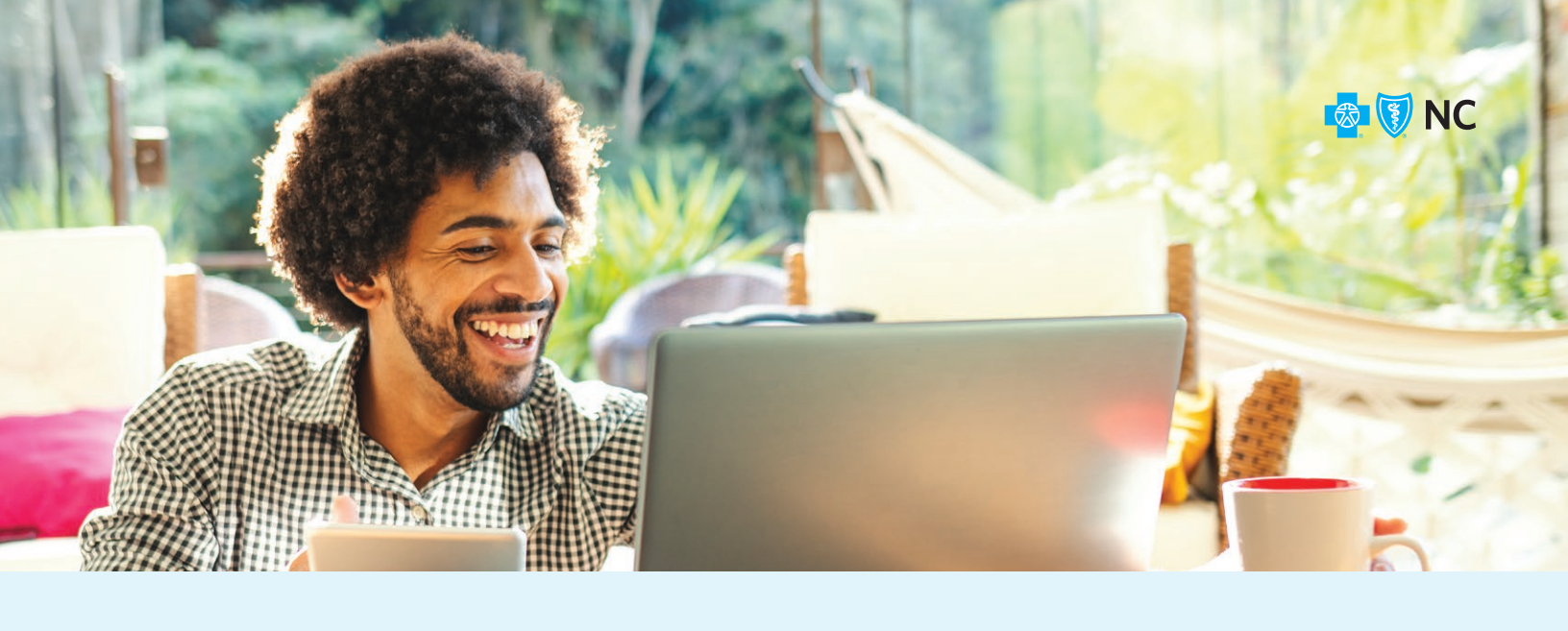

## 2d

Additional fields display. Complete the fields and click **Get Code**.

You will receive a code via text or voice call. The code is a six-digit number and expires after 10 minutes.

| * Required                                                                   |                                                                                                    |
|------------------------------------------------------------------------------|----------------------------------------------------------------------------------------------------|
| * Mobile Number                                                              | Please note: Standard message rates and data charges from your carrier apply when<br>receiving Blue Cross NC text messages. Check with your carrier for more information. |
| Mobile number must be associated with the register-<br>ing member.           |                                                                                                    |
| * First Name                                                                 |                                                                                                    |
| * Last Name                                                                  |                                                                                                    |
| * Social Security Nu                                                         |                                                                                                    |
| * Registrant's Date of Birth                                                 |                                                                                                    |
| MM/DD/YYYY                                                                   |                                                                                                    |
| * ZIP Code                                                                   |                                                                                                    |
| ZIP code for the mailing address<br>on file with BCBSNC.                     |                                                                                                    |
| Cancel Get Code                                                              |                                                                                                    |
| Need Help?<br>Call <u>1-888-705-7050 (</u> TTY Dial 711) <u>or email us.</u> |                                                                                                    |

**Note**: If the member is not on file or fully enrolled, this error message displays.

3

When you receive the code, enter it here, and then click **Continue**.

**Note**: You have four attempts to correctly enter the code. Each code expires after 10 minutes.

We apologize, we cannot verify your identity. You must be enrolled to receive a verification code. If you just enrolled, it may take up to 48 hours for us to verify your enrollment. Please re-enter your information, call technical support at 1-888-705-7050 or email us. 4012

Please allow up to 2 minutes for the authorization code to arrive via text or phone call at the phone number you provided. The authorization code will expire 10 minutes from the time of your request.

Didn't receive the authorization code or the code has expired? Try Again.

| Enter Au | thorization Code |  |
|----------|------------------|--|
| Cancel   | Continue         |  |

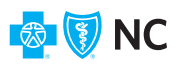

ers

Next, create a Username and Password. You will use these to log in to the system.

- The Username must be at least 6 characters with no spaces, and it can be a combination of numbers and letters.
- The **Password** must be at least 6 characters with no spaces, and it must include a number or symbol.

Enter your Password a second time to confirm it.

the email address you entered.

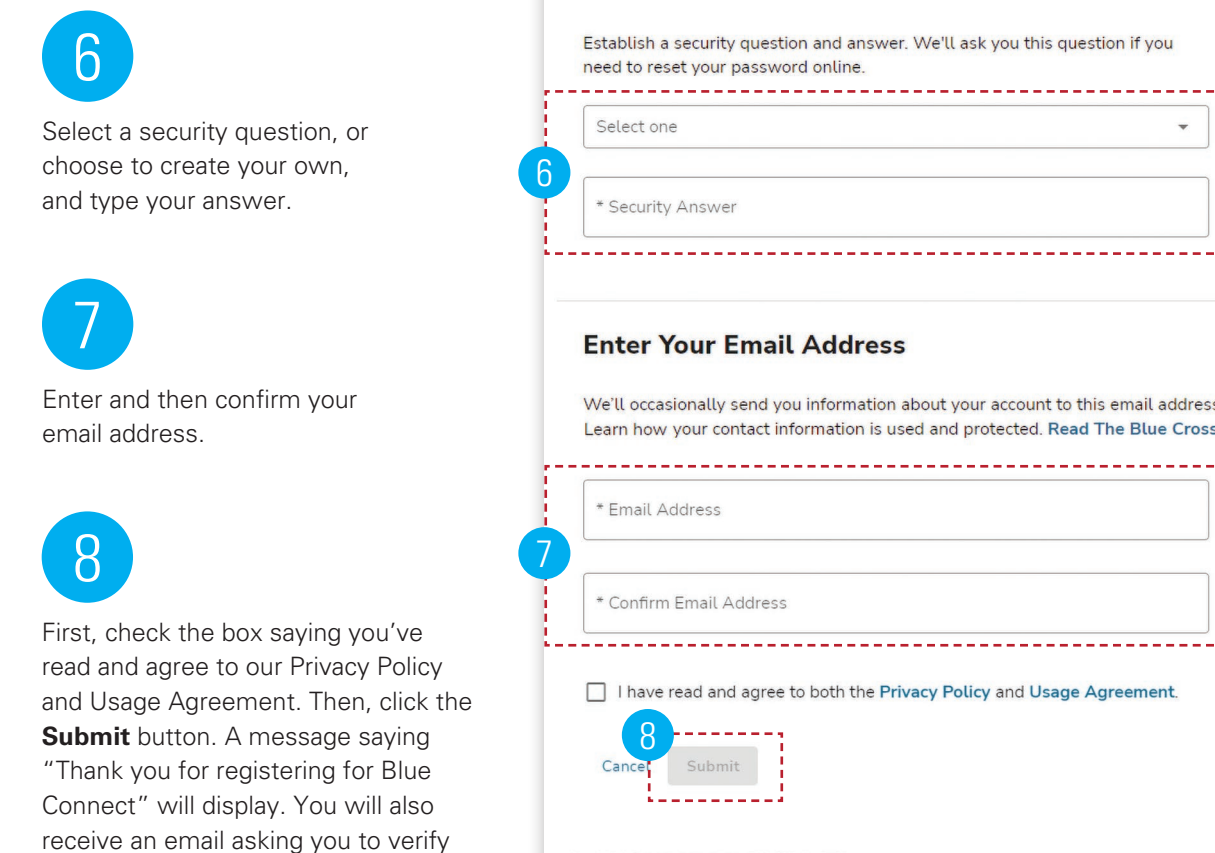

#### Need Help? (888)-705-7050 (Dial 711 for TTY)

#### Usernames must include at least six characters and no spaces.

\_\_\_\_\_

Creating a strong password helps protect your information. Passwords are case-sensitive and cannot be the

**Create Username and Password** 

same as the username.

\*Create Username

\*Create Password

Confirm Password

**Choose Security Question** 

\* Required

5

| i | Passwords must contain:    |
|---|----------------------------|
|   | • A minimum of six charact |

- At least one letter
- At least one number or one of . these three symbols: @, -, or \_

We'll occasionally send you information about your account to this email address. We respect your privacy. Learn how your contact information is used and protected, Read The Blue Cross NC Privacy Policy.

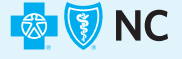

# HOW TO ADD additional Blue Cross NC plans to your Blue Connect account

You can easily link additional Blue Cross NC plans to your existing Blue Connect account. Simply follow the steps below.

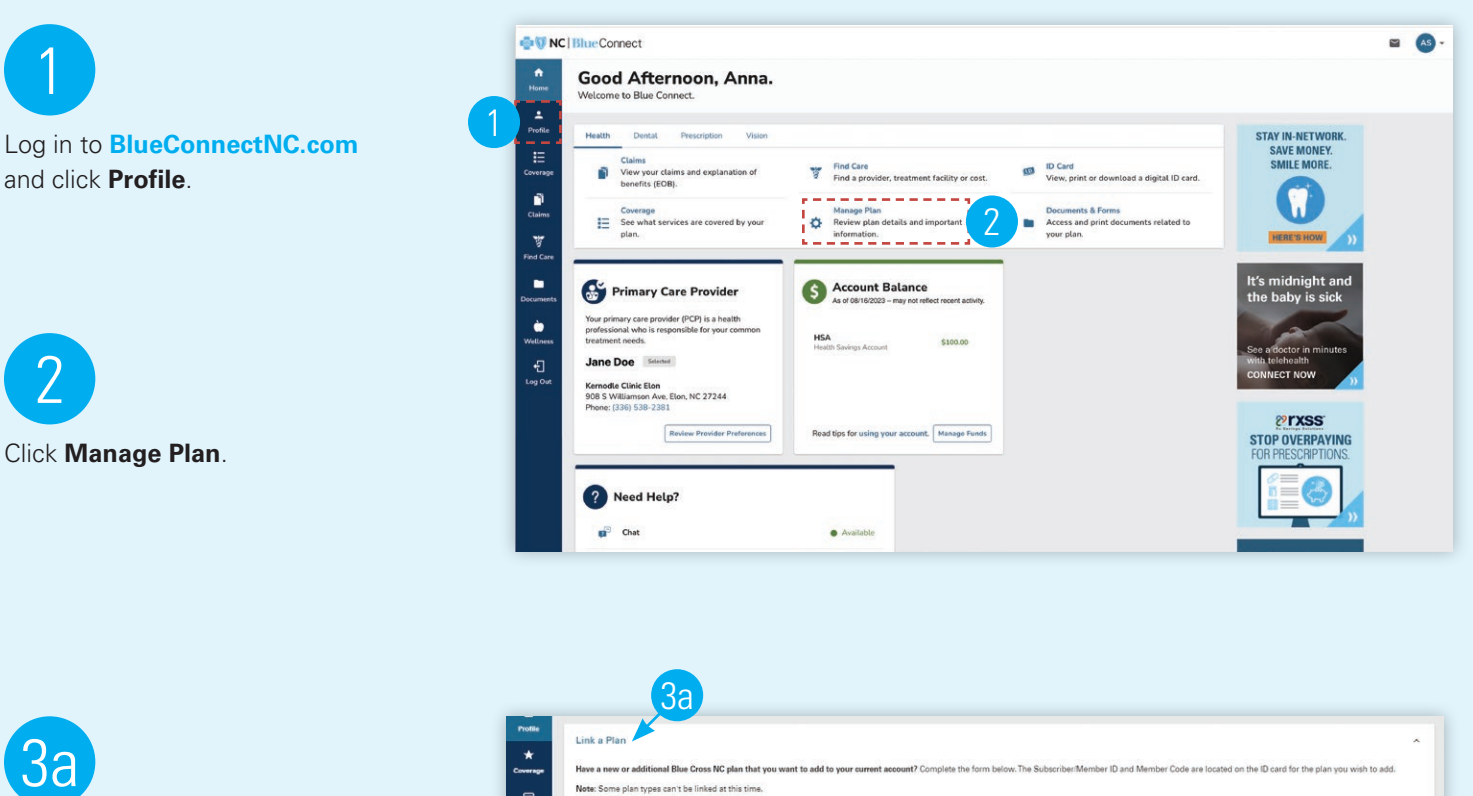

Then choose Link a Plan.

| lave a new or additional Blue Cross NC plan that you want to add to your curr                                         | ent account? Complete the form below. The Subscriber/Men | nber ID and Member Code are                                                             | located on the ID ca                                                                | rd for the plan you v                                  |
|----------------------------------------------------------------------------------------------------|----------------------------------------------------------|-----------------------------------------------------------------------------------------|-------------------------------------------------------------------------------------|--------------------------------------------------------|
| <pre>#ote: Some plan types can't be linked at this time.<br/>inter the information for the plan you are adding.</pre> |                                                          |                                                                                         |                                                                                     |                                                        |
|                                                                                                    |                                                          |                                                                                         |                                                                                     |                                                        |
| Required                                                                                                    |                                                          | BlueCross<br>BlueShield                                                                 | BlueAdvantage                                                                       |                                                        |
| * Subscriber/Member ID                                                                                                | or 12 Sub                                                | n Smith 01<br>scriber ID:                                                               | Group No:<br>RxBIN / Group:<br>Date Issued:                                         |                                                        |
| * Member Code                                                                                                    | YPV<br>Mor                                               | v123456789<br>mbers:                                                                    | In-Network Member                                                                   | Responsibility:                                        |
| * ZIP Code                                                                                                    | 072 Juli<br>Luk                                          | e 02<br>e 03                                                                            | Primary<br>Specialist<br>Urgent Care<br>ER<br>Prescription Drug<br>Presention Care  | \$25<br>\$50<br>\$200<br>\$8/\$35/\$50/25%<br>No Conav |
| 0/5                                                                                                    | Der                                                      | ntalBhue                                                                                | Blue®                                                                               | 🖻 <b>R</b>                                             |
|                                                                                                    | Subrut                                                   | Q View Of                                                                               | her Troes Of Cards                                                                  |                                                        |
|                                                                                                    | If you<br>access y                                       | Don't have y<br>purchased your own plan thro<br>rour Subscriber ID there. If n<br>Servi | our Subscriber ID?<br>ough HealthCare.gov<br>ot, please contact Bl<br>ice for help. | (Federal Exchange<br>ae Cross NC Custor                |

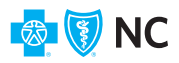

## 3b

Provide the Subscriber ID for the plan you want to add to your Blue Connect account. There are two text boxes for you to enter the letters (e.g., YPP) and the numbers (e.g., 12345678) of the Subscriber ID.

Enter your member number for this plan (e.g., 01, 02, etc.). This is the number that appears next to your name on your member ID card. Then, click Next.

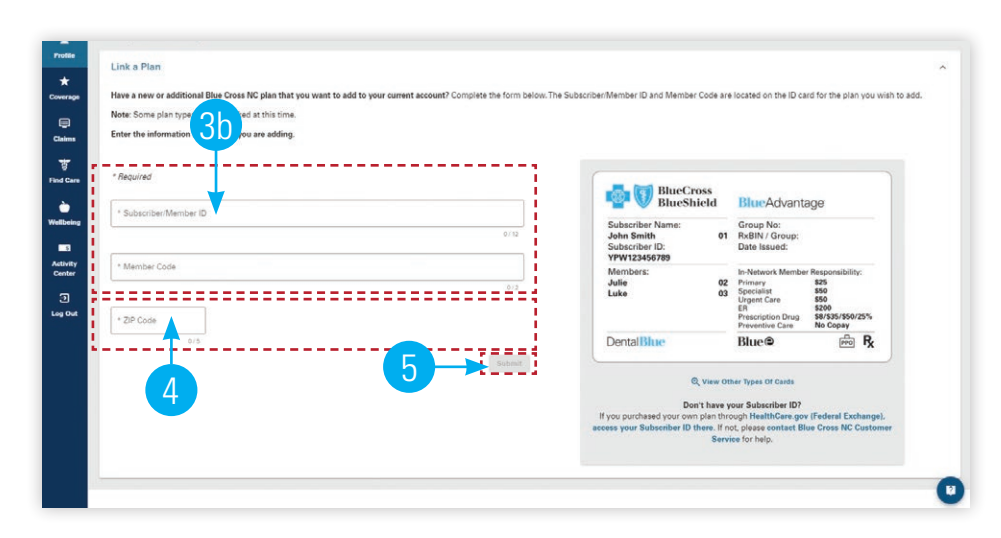

5

6

Enter the ZIP Code for the mailing address tied to that policy.

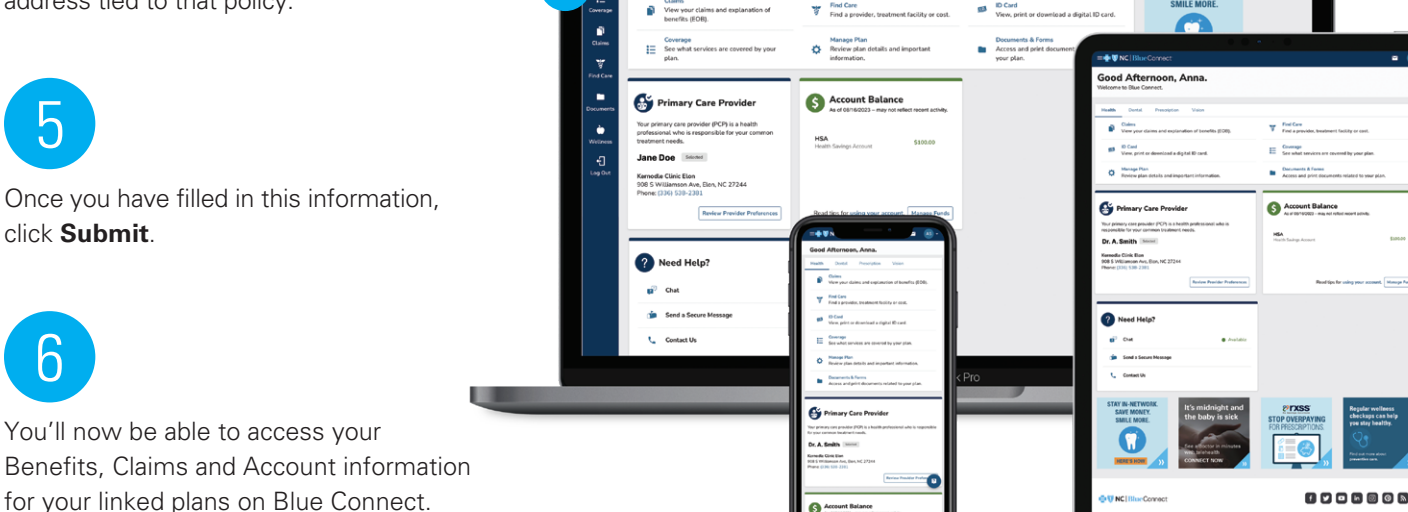

Good Afternoon, Anna

6

### Contact us

#### If you need assistance to register for Blue Connect, please call Web Support at 1-888-705-7050.

Blue Cross and Blue Shield of North Carolina (Blue Cross NC) provides free aids to service people with disabilities as well as free language services for people whose primary language is not English. Please contact the number on the back of your card for assistance.

Blue Cross and Blue Shield of North Carolina (Blue Cross NC) proporciona asistencia gratuita a las personas con discapacidades, así como servicios lingüísticos gratuitos para las personas cuyo idioma principal no es el inglés. Comuníquese con el número que aparece en el reverso de su tarjeta del seguro para obtener ayuda.

1 Blue Cross NC offers several decision support tools to aid you in making decisions around your health care experience. These tools are offered for your convenience and should be used only as reference tools. You should consult your own legal counsel, tax advisor or personal physician as applicable throughout your health care experience.

(18), SM are marks of the Blue Cross and Blue Shield Association, an association of independent Blue Cross and Blue Shield plans. All other marks and names are property of their respective owners. Blue Cross and Blue Shield of North Carolina is an independent licensee of the Blue Cross and Blue Shield Association. U9201, 10/23

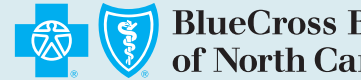

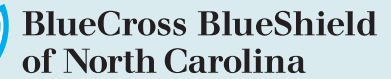

BlueCrossNC.com